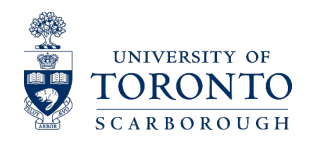

## AccessAbility Services

## Uploading Documents via myAIMS

Students are asked to use the **Document Upload Portal** in my*AIMS* to submit all documentation and forms to Access*Ability* Services. The Document Upload Portal is a secure method to send personal documents to Access*Ability* Services staff. We do not recommend sending personal information via email.

The Documentation Upload Portal can be accessed through the AccessAbility Services' myAIMS system via <u>www.uoft.me/myAIMS</u>. Alternatively, you can find the link to myAIMS on AccessAbility Services website at <u>www.utsc.utoronto.ca/ability</u>.

## Student Guide: Step-by-Step for Document Uploads in myAIMS

1. Log in to <u>myAIMS</u> with your UTORid and password. You will then be directed to the myAIMS welcome page and main menu.

| UNIVERSITY OF<br>TORONTO<br>SCARBOROUGH                                                                                                    | Blackboard Portal   WebOption   ROSI   Webmail   Libra                                                                                                    | Y |  |  |
|----------------------------------------------------------------------------------------------------|----------------------------------------------------------------------------------------------------|---|--|--|
|                                                                                                    | Log In                                                                                                    |   |  |  |
|                                                                                                    | To access this site you will need to log-in with your UTORid and password.<br>Please remember to log out when you are done.<br>For information about your UTORid please visit www.utorid.utoronto.ca<br>or the IITS Student HelpDesk at:<br>B467, IC35, Lbrany, 416-287-4357 (HELP); <u>student:</u><br>helpdesk/Butsc.utoronto.ca |   |  |  |
|                                                                                                    | UTORid:<br>Password                                                                                                    |   |  |  |
|                                                                                                    | Log In                                                                                                    |   |  |  |
| Note: If your UTORid password is more than 8 characters/digits in length, please only enter the first 8 charaters/digits of your password. |                                                                                                    |   |  |  |
| Access <i>Ability</i> Service                                                                                                    | U of T Scarborough Campus. 1265 Millary Trail, AA142, Toronto, ON. Canada, M1C 1A4, Ph. (416) 267 7560                                                                                                    |   |  |  |

2. Select the menu icon labelled "Upload Documents"

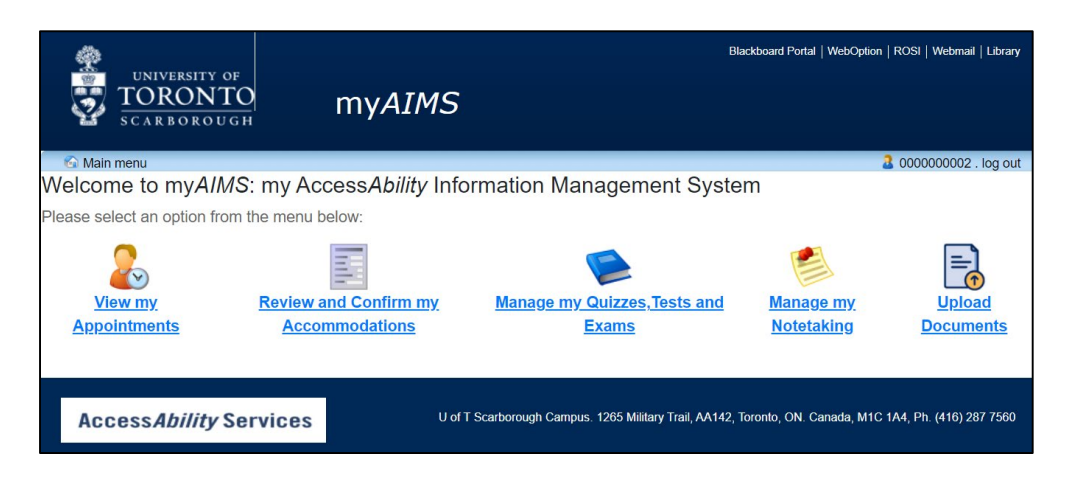

You will then be taken to a portal page where you can select files.

3. Select the **"Browse..."** button to select your file.

| UNIVERSITY OF<br>TORONTO<br>SCARBOROUGH MYAIMS                | Blackboard Portal   WebOption   ROSI   Webmail   Library                                                                 |
|---------------------------------------------------------------|----------------------------------------------------------------------------------------------------|
|                                                               | 0000000002 . log out                                                                                                    |
| Submit a file                                                 | Student File Upload 2 Refresh                                                                                            |
| Instructions<br>You can submit documents to us here. Examples | Your files are listed below. Click the 'download file' link beside each file to<br>download it.                          |
| Select file Browse                                            | Document for testing upload December 17th   2021_000000002.docx Recieved [CLOSED]   Friday, December 17th 2021 [download |
|                                                               | Fiday, December 17/h 2021   download                                                                                     |
|                                                               |                                                                                                    |
|                                                               |                                                                                                    |

Once you have selected your file, you will see the file name appear in the "Select File" box. If there is anything additional you want AccessAbility Services to know about this file, you have the option to add this info in the "Comments" text box area.

4. Click "Submit File" to send the file to AccessAbility Services.

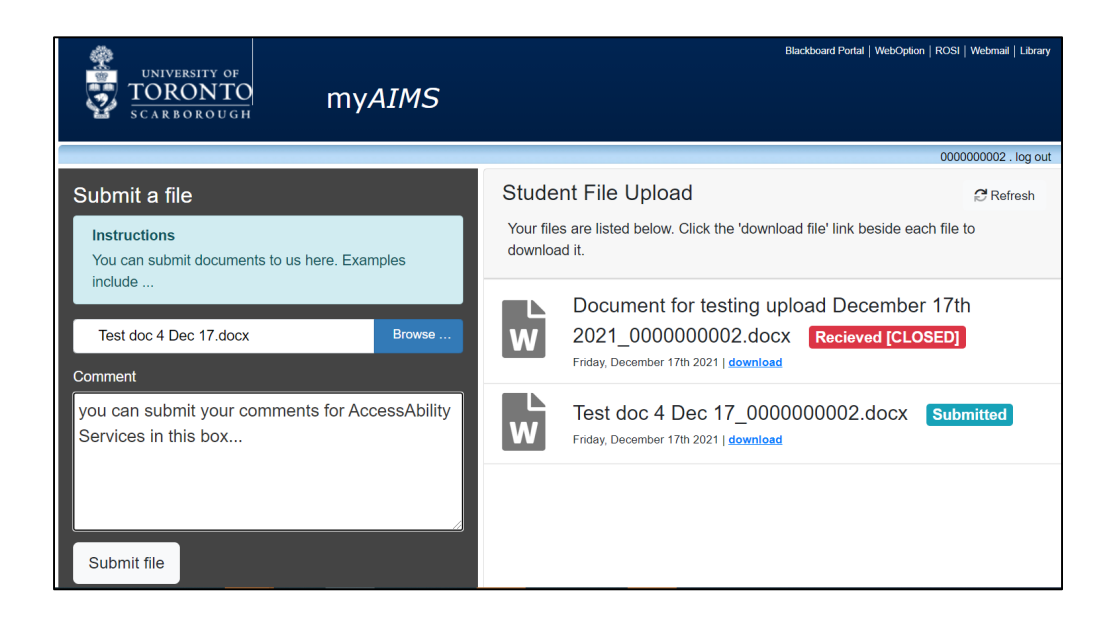

5. Once you submit your file, you will see a pop up message that says "Upload file successful. Thank you – your document has been successfully submitted! You will receive a confirmation email shortly"

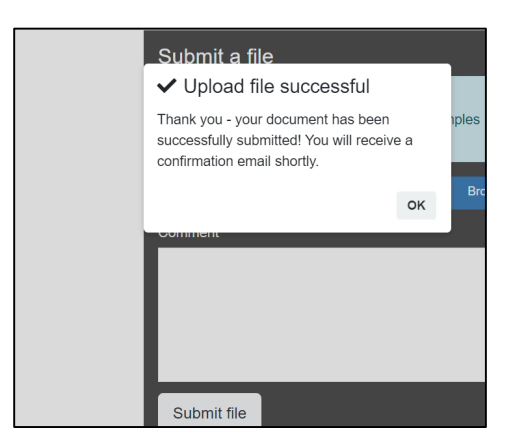

You will receive a confirmation of the upload to your U of T student email (@mail.utoronto.ca).

You will see a record of the files you have uploaded on the right side of this portal screen. When first uploaded they will show a status of **"Submitted"**.

AccessAbility Services (2022)

Once AccessAbility Services opens your file, the status of the file in the portal will change to "Received [CLOSED]". This status simply indicates that AccessAbility Services has opened your document.

| UNIVERSITY OF<br>TORONTO<br>SCARBOROUGH MYAIMS                |                                                                                              | Blackboard Portral   WebOytion   ROSI   Webmaal   Library                                                                   |  |
|---------------------------------------------------------------|----------------------------------------------------------------------------------------------|----------------------------------------------------------------------------------------------------|--|
|                                                               |                                                                                              | 000000002 . log out                                                                                                    |  |
| Submit a file                                                 | Stude                                                                                        | nt File Upload 2 Refresh                                                                                                    |  |
| Instructions<br>You can submit documents to us here. Examples | Your files are listed below. Click the 'download file' link beside each file to download it. |                                                                                                    |  |
| Select file Browse                                            | W                                                                                            | Document for testing upload December 17th<br>2021_000000002.docx Recieved [CLOSED]<br>Friday, December 17th 2021   download |  |
|                                                               | L<br>W                                                                                       | Test doc 4 Dec 17_0000000002.docx Submitted<br>Friday, December 17th 2021   download                                        |  |
|                                                               | W                                                                                            | Test doc 4 Dec 17_0000000002.docx Submitted<br>Friday, December 17th 2021   download                                        |  |
| Submit file                                                   |                                                                                              |                                                                                                    |  |

Next Steps:

- AccessAbility Services will reach out to you if any additional information or action is required.
- If you have submitted an accommodation request (e.g. request for and extension), AccessAbility Services staff will contact you to communicate the outcome of your request.

If you have any questions or require assistance please contact our front desk at <u>ability.utsc@utoronto.ca</u> or call 416-287-7560